# **Change Languages – Chrome**

1. Click the three dots in the upper right corner and select "Parametres"

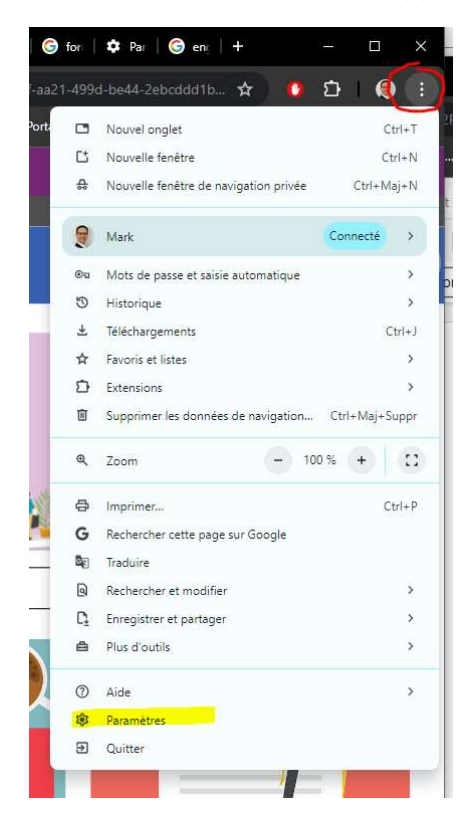

#### 2. Select "Langues"

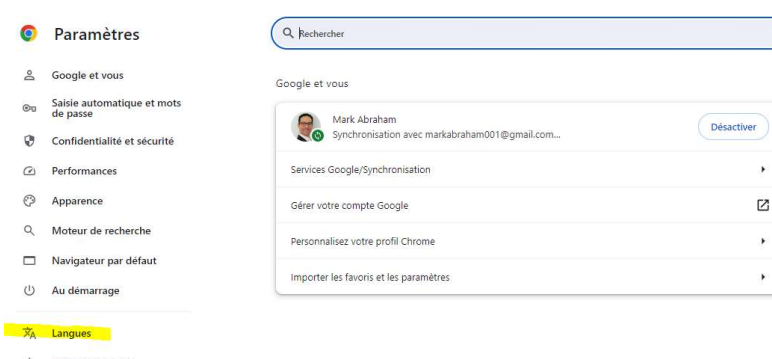

.

Z

.

.

- 🛃 Téléchargements
- † Accessibilité
- 🖏 Système
- Extensions 12
- À propos de Chrome

### If "anglais" is not in the list, click "Ajouter des langues"

| Sites Web dans vos langues<br>Indiquez aux sites Web les langues que vous parlez. Ils afficheront du contenu<br>ces langues, si possible. | Ajouter des langues |
|----------------------------------------------------------------------------------------------------|---------------------|
| 1. français (Canada)<br>Cette langue est utilisée pour l'interface utilisateur de Google Chrome                                           |                     |
| 2. anglais<br>Cette langue est utilisée pour la traduction des pages                                                                      | :                   |
| 3. anglais (États-Unis)                                                                                                    | I                   |
| 4. indonésien                                                                                                    | 1                   |
| 5. chinois (simplifié)                                                                                                    | I                   |

### Select "anglais (Canada)" and then the "Ajouter" button

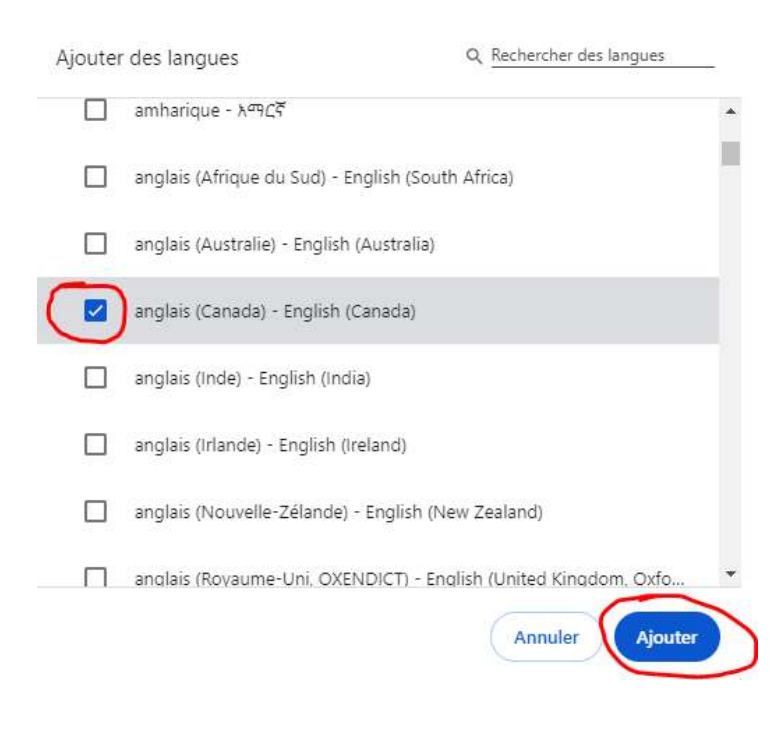

## Click the three dots next to "anglais"

| Sites Web<br>Indiquez<br>ces langu | b dans vos langues<br>aux sites Web les langues que vous parlez. Ils afficheront du contenu dans au<br>ues, si possible. | sjouter des langues |
|------------------------------------|----------------------------------------------------------------------------------------------------|---------------------|
|                                    |                                                                                                    |                     |
| 1.                                 | français (Canada)                                                                                                    | :                   |
| Ce                                 | ette langue est utilisée pour l'interface utilisateur de Google Chrome                                                   | •                   |
| 2.                                 | anglais                                                                                                    |                     |
| Ce                                 | ette langue est utilisée pour la traduction des pages                                                                    | Ċ.                  |
| 3.                                 | anglais (États-Unis)                                                                                                    | :                   |
| 4.                                 | indonésien                                                                                                    | 1                   |
| 5.                                 | chinois (simplifié)                                                                                                    | :                   |

# Tick off "Afficher Google Chrome dans cette langue"

| angues, si possible.                     | us parlez. Ils afficheront du contenu dans           |
|------------------------------------------|------------------------------------------------------|
| 1. français (Canada)                     |                                                      |
| Cette langue est utilisee pour l'inter   | face utilisateur de Google Chrome                    |
| 2. anglais                               |                                                      |
| Cette langue est utilisée pour la trac   | duction des Afficher Google Chrome dans cette langue |
|                                          |                                                      |
| 3. anglais (États-Unis)                  | Placer en premier                                    |
| 3. anglais (États-Unis)                  | Placer en premier<br>Descendre                       |
| 3. anglais (États-Unis)<br>4. indonésien | Placer en premier<br>Descendre<br>Supprimer          |

### Click "Relancer"

#### Langues préférées

| es Web dans vos langues                                                           |                     |
|-----------------------------------------------------------------------------------|---------------------|
| diquez aux sites web les langues que vous parlez. Ils afficheront du contenu dans | Ajouter des langues |
| s langues, si possible.                                                           |                     |
|                                                                                   |                     |
| 1. anglais                                                                        |                     |
| Cette langue est utilisée pour la traduction des pages                            | Relancer            |
| Cette langue est utilisée pour l'interface utilisateur de Google Chrome           |                     |
| 2. français (Canada)                                                              | 1                   |
| 3. anglais (États-Unis)                                                           | :                   |
| 4. indonésien                                                                     | :                   |
| 5. chinois (simplifié)                                                            | :                   |

When Chrome relaunches, log back into IRIS.

Check to see the language it is in. If it still shows the date and share button in French you will need refresh the screen by pressing Ctrl+F5. You may have to do this a few times.

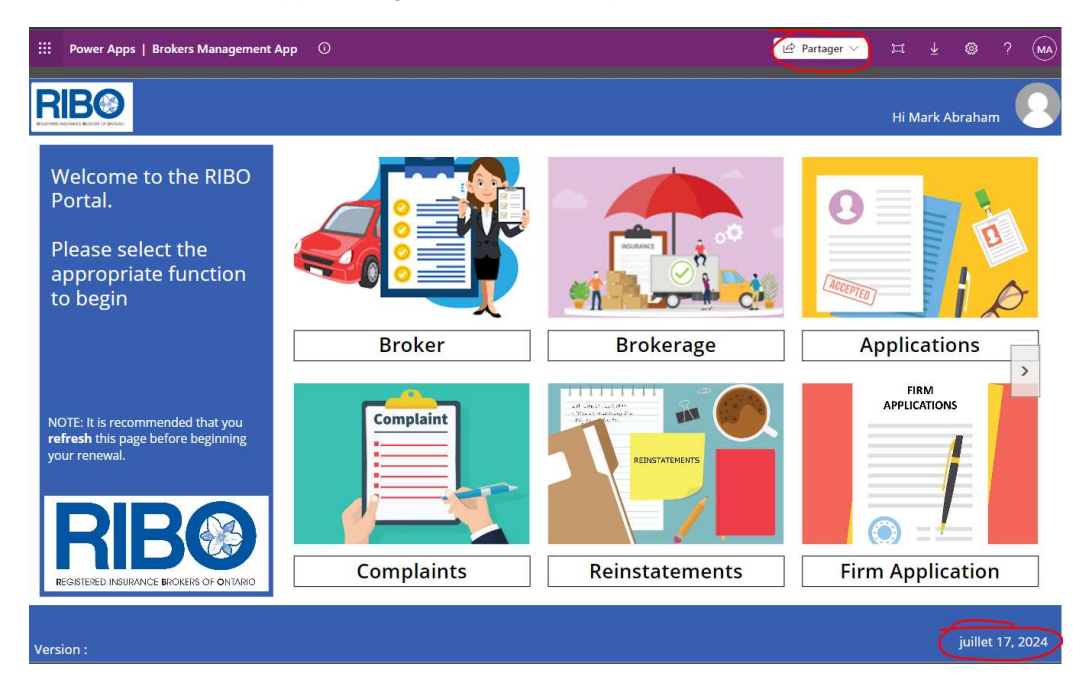

Once you see the Share button and date in English, you are ready to proceed to your renewal.

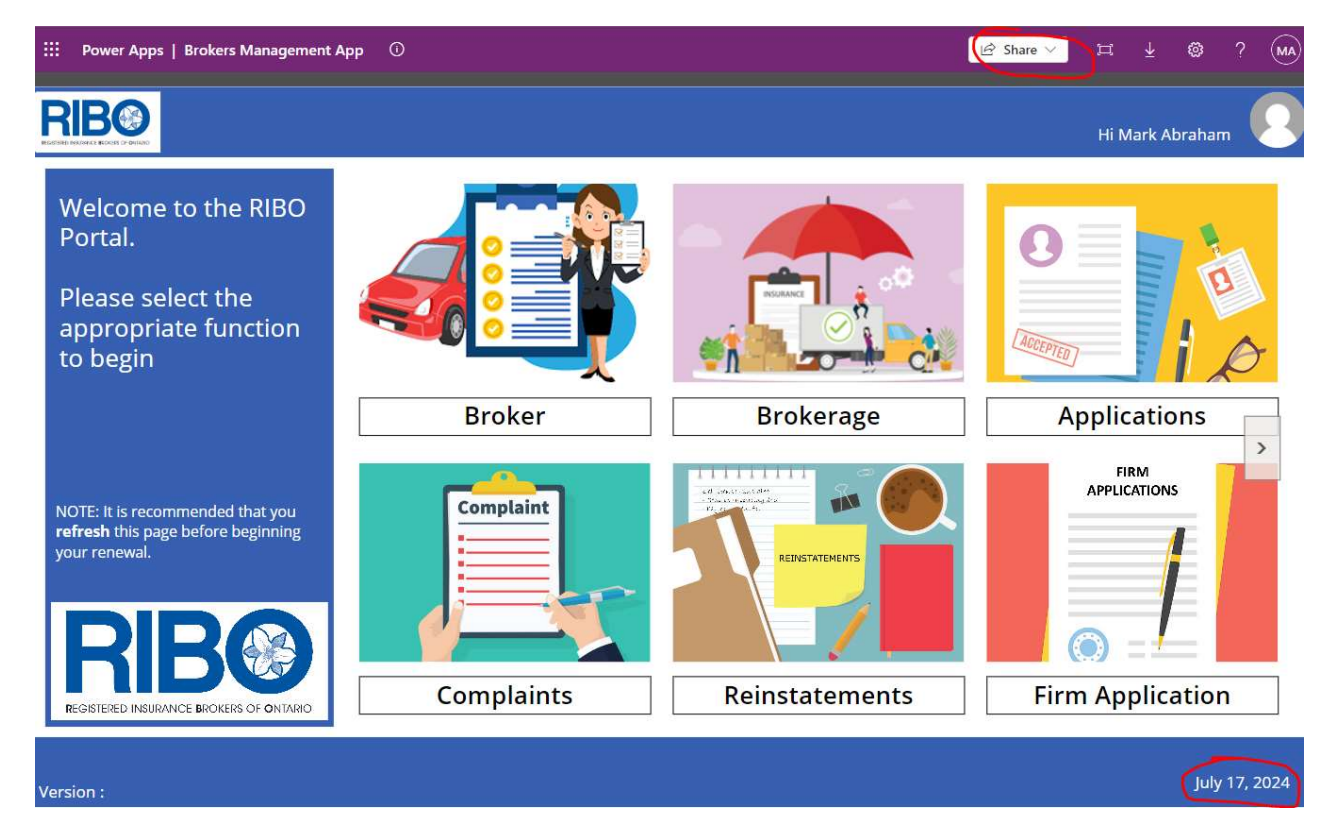